## ANNUITY TRAINING REQUIREMENTS

## **Corebridge Financial**

Corebridge Financial's online training instructions are provided below. In addition to these carrier product training requirements, please be sure that you are compliant with all state training requirements prior to taking applications in states that require National Association of Insurance Commissioners (NAIC) and/or Best Interest compliance.

Follow the steps below to ensure compliance with Corebridge Financial's requirements and avoid delays:

Product Training - go to <a href="https://learn.questce.com/naicsuitability/">https://learn.questce.com/naicsuitability/</a>

- Returning Users Login to your existing account in the top right corner
- New Users Enter your information into the required fields to create your account. Click Register to proceed. Note: If the NPN & CRD fields are not applicable, please enter a 0000000000 to proceed.
- Complete the 3-step registration process to begin your training. Then click Continue to Step 1.
  - Registration Step 1: Click on Skip Step #1 to bypass the state annuity course selection and proceed to the Power Select Index Annuities product specific training.
  - Registration Step 2: Select Independent (Unaffiliated) from the Broker Dealer drop-down list and check the box for AIG Annuities in the Carriers section.
  - Registration Step 3: Check the box for Annuities Index Annuity Product-Specific Training (I5281LS.17) to access the Power Select Index Annuities product training.
    - For Power Protector Series, to include the 5, 7 & 10, select "AIG Annuities Index Annuity Product Specific Training (15281CB.12 or higher)"
    - For Power Index Premier NY, select "AIG Annuities- Index Annuity Product Specific Training (I5281PNY)"
  - Complete the Personal Profile Security Setup questionnaire.
  - Click Start to access the Corebridge Annuities product-specific training for the Power Select Index Annuity products and complete the course.
  - Once you have finished, click on the Start Exam button and then click Continue to confirm an exam question. Then answer a one-question attestation to mark the course Complete.

Completion Records – On the final screen, you will have the option to print your certificate by clicking on Open Certificate of Completion.